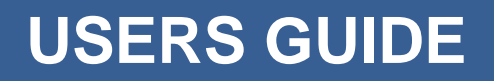

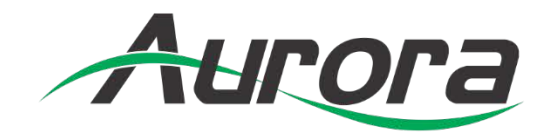

# DXB-8i

# 1 Gang Decora<sup>®</sup> 8 Button Wall Plate Controller

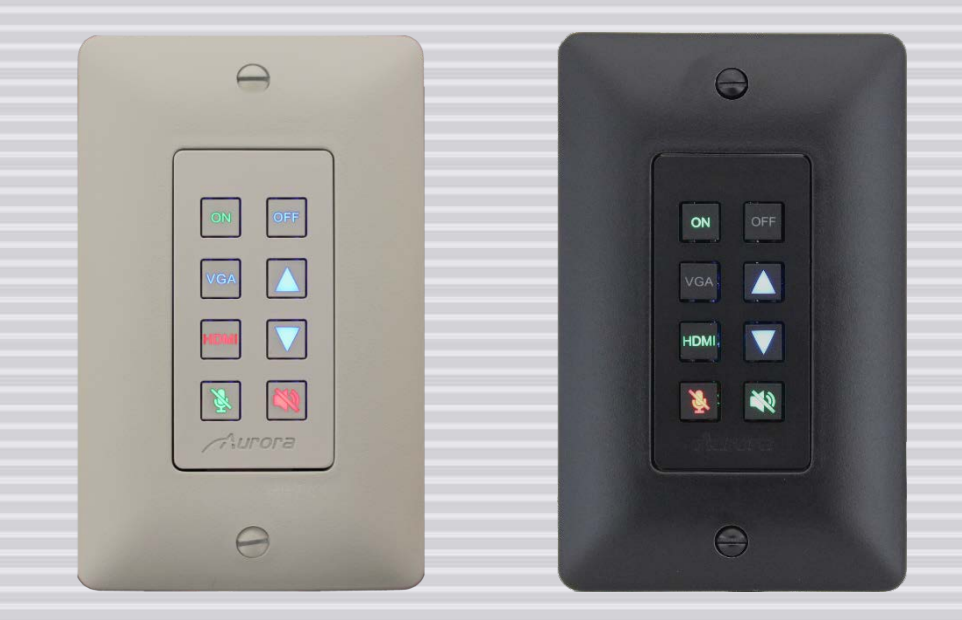

Manual Number: 1801223 Firmware: v1.10 & above

## SAFETY INSTRUCTIONS

Please review the following safety precautions. If this is the first time using this model, then read this manual before installing or using the product. If the product is not functioning properly, please contact your local dealer or Aurora for further instructions.

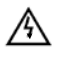

The lightning symbol in the triangle is used to alert you to the presence of dangerous voltage inside the product that may be sufficient to constitute a risk of electric shock to anyone opening the case. It is also used to indicate improper installation or handling of the product that could damage the electrical system in the product or in other equipment attached to the product.

The exclamation point in the triangle is used to alert you to important operating and maintenance instructions. Failure to follow these instructions could result in injury to you or damage to the product.

Be careful with electricity:

- **Power outlet**: To prevent electric shock, be sure the electrical plug used on the product power cord matches the electrical outlet used to supply power to the Aurora product. Use only the power adapter and power connection cables designed for this unit.
- **Power cord**: Be sure the power cord is routed so that it will not be stepped on or pinched by heavy items.
- Lightning: For protection from lightning or when the product is left unattended for a long period, disconnect it from the power source.

Also follow these precautions:

• Ventilation: Do not block the ventilation slots if applicable on the product or place any heavy object on top of it.

Blocking the air flow could cause damage. Arrange components so that air can flow freely. Ensure that there is adequate ventilation if the product is placed in a stand or cabinet. Put the product in a properly ventilated area, away from direct sunlight or any source of heat.

- **Overheating**: Avoid stacking the Aurora product on top of a hot component such as a power amplifier.
- Risk of Fire: Do not place unit on top of any easily combustible material, such as carpet or fabric.
- **Proper Connections**: Be sure all cables and equipment are connected to the unit as described in this manual.
- **Object Entry**: To avoid electric shock, never stick anything in the slots on the case or remove the cover.
- Water Exposure: To reduce the risk of fire or electric shock, do not expose to rain or moisture.
- **Cleaning**: Do not use liquid or aerosol cleaners to clean this unit. Always unplug the power to the device before cleaning.
- **ESD**: Handle this unit with proper ESD care. Failure to do so can result in failure.

#### FCC

- This device complies with Part 15 of the FCC Rules. Operation is subject to the following two conditions:
- (1) This device may not cause harmful interference.
- (2) This device must accept any interferences received, including interference that may cause undesired operation.

# CE 🛆

#### Trademarks

All trademarks in this document are the properties of their respective owners.

## TABLE OF CONTENTS

|                         | i                          |  |  |  |  |
|-------------------------|----------------------------|--|--|--|--|
| SAFETY INSTR            | SAFETY INSTRUCTIONSi       |  |  |  |  |
| TABLE OF CON            | ITENTSii                   |  |  |  |  |
| PACKAGE CON             | ITENTS1                    |  |  |  |  |
| INTRODUCTION            | N2                         |  |  |  |  |
| About                   |                            |  |  |  |  |
| Features                |                            |  |  |  |  |
| Front DXB-8.            |                            |  |  |  |  |
| Rear DXB-8              |                            |  |  |  |  |
| BUTTON SPEC             | IAL FUNCTIONS              |  |  |  |  |
| BUTTON CAP S            | SELECTION                  |  |  |  |  |
| Button Caps.            |                            |  |  |  |  |
| DXB-8i WEB SE           | ETUP PAGES7                |  |  |  |  |
| General Settin          | ngs:7                      |  |  |  |  |
| Network Settings:       |                            |  |  |  |  |
| Port Settings:          | Port Settings:             |  |  |  |  |
| RPC PROTOCO             | DL9                        |  |  |  |  |
| TELNET PROTO            | DCOL12                     |  |  |  |  |
| Permissible V           | /alues (RPC / Telnet)      |  |  |  |  |
| DXI PROGRAM             | MING SOFTWARE16            |  |  |  |  |
| DX Interface.           |                            |  |  |  |  |
| DXI Software Overview17 |                            |  |  |  |  |
| APPENDIX 1              | Troubleshooting23          |  |  |  |  |
| <b>APPENDIX 2</b>       | Firmware Update24          |  |  |  |  |
| APPENDIX 3              | Technical Specifications27 |  |  |  |  |
| <b>APPENDIX 4</b>       | Warranty                   |  |  |  |  |
|                         |                            |  |  |  |  |

## **PACKAGE CONTENTS**

Please make sure the following items are included within your package. Contact your dealer if any items are missing or damaged.

- DXB-8i x 1
- 1 Gang Decora<sup>®</sup> Paintable White Wall Plate

#### **Optional Accessories**

- 48v DC power supply for stand-alone operation (PS0094-2)
- 48v POE Injector supply (PS0081-1)

Note: Go to www.auroramm.com for latest manual and firmware

## INTRODUCTION

#### About

The DXB-8i is a low cost 8 button single gang button panel. Designed to work with just about any RS-232 device on the market, the DXB-8i allows any RS-232 string to be assigned to the press and release of each button. Advanced functionality is available like repeat on hold. Toggle, macro (delay between multiple commands), and interlocking buttons for transport controls, power on/off, etc.

The buttons can individually be lit red, green, or blue so in dimly lit areas it can be seen. There are over 60 different laser etched button types available as well as custom laser etching. Available in Decora<sup>®</sup> white or black, the DXB-8i is designed to match.

Low cost, low power, simplicity, and compatibility with just about any device on the market makes the DXB-8i the simple sweet solution of choice.

#### **Features**

- 8 backlit buttons (Red, Green, Blue)
- Fits in standard 1 gang Decora<sup>®</sup> style outlet
- 1 LAN PoE
- 1 RS-232 port
- 1 IR port
- Buttons individually programmable for RS-232, IR, HTTP Post, TCP & Telnet.
- Programmable on Press, Release, Toggle, and Hold
- Macro functions and interlocking buttons
- 9600 115k Baud Rate Selectable
- Customizable laser etched buttons
- Low Power
- 48v DC Aux Power
- Low Depth .98" for Floor & Table Boxes

#### Front DXB-8

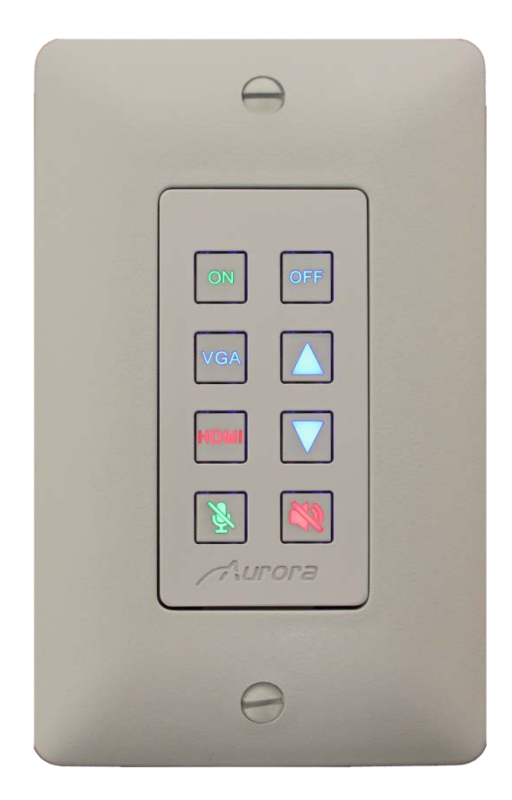

#### <u>Front</u>

 Buttons – There are 8 backlit buttons, ON, OFF, VGA, HDMI, Up Arrow, Down Arrow, Speaker Mute, and Mic Mute. These laser etched buttons come as a default with the DXB-8. Other customizable buttons are available. The LED backlighting can be set to light red, green, or blue.

The default scheme is to match the DXW-2 wall plate series to remotely select the inputs and to also control the display.

#### **Rear DXB-8**

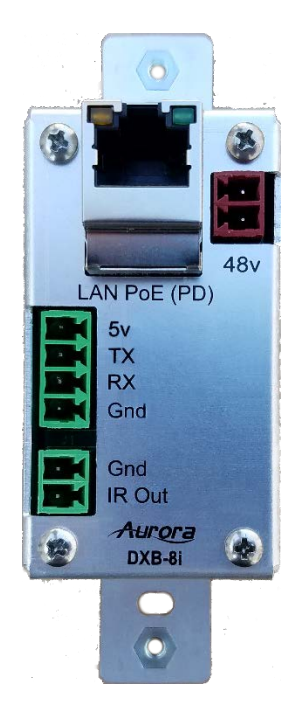

#### **Rear Connections**

- RS-232 Connect RS-232 device up to 115k baud. Note there is a 5v line as it is designed to power the DXB-8 from the DXW-2, VLX or IPX wall plate or an optional 5v supply for stand-alone operation with any RS-232 device.
- LAN For network and/or POE powering.
- IR For IR control (via optional IR emitter).

#### User Guide

## **BUTTON SPECIAL FUNCTIONS**

Buttons are referenced 1-8 starting in upper left to lower left for 1-4 and upper right to lower right for 5-8.

- 1. Factory Test 2 & 6: Press-and-Holding buttons 2 & 6 down for 5 sec will do factory test. Factory test is light all buttons Red for 2 sec, Blue for 2 sec, & Green for 2 second. Next it will blink a red LED starting at button 1. When pressed next button in order will blink red and prior button will turn off until all 8 buttons are pressed. After button 8 is pressed unit will finish with RS-232 loop test from port 1 to port 2 to verify back and forth communications. LED 1 & 2 will light blue and pressing button 1 will send string from port 1 to 2 and pressing button 2 will send string from port 2 to 1. During both it checks for proper response. Send string !test<cr> to be responded with ~test<cr>. If it checks ok LED 4 will light Green for ok or Red for bad for port 1. Use LED 5 for port 2 indicator. Once Port 2 test is done light blue LED 8 and when pressed End factory test mode by turning on all 8 LEDs blue for 1 sec then off.
- 2. Factory Reset 3 & 7: Press-and-Holding buttons 3 & 7 down for 10 sec will do a factory reset. Factory reset will set RS-232 ports 1 & 2 to 96008N1, Unit address to 1, and assign strings on push for !1B1<cr> for button 1 and increment accordingly for all 8 button. The release will be set to !1R1<cr> for button 1 and increment accordingly for all 8 buttons. Hold will have nothing. All LED will be defaulted to blue for press and release.
- 3. DXB-8i Button Lockout 4 & 8: Press-and-Holding button 4 & 8 will toggle the button lockout feature. Upon actuating, all buttons will flash RED, and unit is locked from user input. All buttons flashing GREEN means unit is now unlocked for normal operation.

## **BUTTON CAP SELECTION**

#### **Button Caps**

The DXB-8 buttons are removable and can be replaced with a variety of buttons listed on the chart below in white or black. For caps not listed on the chart custom laser etched button caps are available for a one time processing fee to accommodate any install. Check with <u>sales@auroramm.com</u> for more information.

|                 | A     | В    | с    | D          | E          | F     | G          | н          | J     | к    |
|-----------------|-------|------|------|------------|------------|-------|------------|------------|-------|------|
| 0               | 0     | 1    | 2    | 3          | 4          | 5     | 6          | 7          | 8     | 9    |
| 1               | TV    | TV1  | TV2  | HDMI       | HDMI1      | HDMI2 | DVD        | VIDEO      | SAT   | CBL  |
| 2               | AUX   | AUX1 | AUX2 | PROJ       | PROJ1      | PROJ2 | DOC        | PC         | PC1   | PC2  |
| 3               | YPbPr | VCR  | νтс  | VGA        | VGA1       | VGA2  | SCRN<br>UP | SCRN<br>DN | *     | #    |
| 4               |       |      |      |            | H          |       | ENTER      | MENU       | INPUT | EXIT |
| 5               | ባ     | ON   | OFF  | <b>4</b> ) | <b>4</b> » | ×     | ¥          | •          | •     |      |
| BLANK<br>BUTTON |       |      |      |            |            |       |            |            |       |      |

### **DXB-8 Button Cap Selection Chart**

Buttons can be reversed 180°

Note: Part Number = DXB-C[Row#][Column Letter]-B/W (B = Black / W = White) 4B = Play, Left, and Right, 4D = Fast Forward & Rewind, 4E= Next and Prev 4F = Up & Down Blank button (No LED backlight) Part Number = DXB-CB-B/W (B = Black / W = White) Example: White PROJ Button PN# = DXB-C2D-W

## **DXB-8i WEB SETUP PAGES**

The DXB-8i Web Setup Pages can be accessed via 192.168.1.100/setup (Default IP).

#### **General Settings:**

This General Settings tab allows user to change password, restore factory defaults, set unit into firmware update mode, reboot DXB-8i, set button backlight intensity, or Lock / Unlock button interface.

| DXB-8i                  |                                                                                                    | Aurora |  |  |
|-------------------------|----------------------------------------------------------------------------------------------------|--------|--|--|
|                         | DXB-8i - General Settings                                                                                                    |        |  |  |
| Gen                     | eral Settings <u>Network Settings</u> <u>Port Settings</u>                                                                                  |        |  |  |
| Status:                 | IP Address : 192.168.1.100<br>Hostname : DXB-8i<br>MAC Address : 00:11:02:BE:6D:8E<br>Serial Number : 17420117<br>Firmware Revision : 01.12 |        |  |  |
| Change Password:        | Enter new password      Overify new password      Change Password                                                                           |        |  |  |
| Reset Factory Defaults: | Restore Defaults                                                                                                    |        |  |  |
| Firmware Update Mode:   | Start Update                                                                                                    |        |  |  |
| Restart DXB-8i:         | Reboot                                                                                                    |        |  |  |
| LED Brightness Control: | 5 V Apply                                                                                                    |        |  |  |
| Button lock:            | ● Off   ◎ On                                                                                                    |        |  |  |
|                         |                                                                                                    |        |  |  |
|                         | © 2017 Aurora Multimedia Corp. All Rights Reserved.                                                                                         |        |  |  |

## **Network Settings:**

The Network Settings tab shows current network configuration, and allows user to change these settings as needed.

| DXB-8i - Network Configuration |                                                                                                    |                                         |                                                                 |  |
|--------------------------------|----------------------------------------------------------------------------------------------------|-----------------------------------------|-----------------------------------------------------------------|--|
| Gen                            | eral Settings                                                                                                    | Network Settings                        | Port Settings                                                   |  |
| Current Network Settings:      | IP Address : 192.168.1.<br>Subnet Mask : 255.255.<br>Gateway : 192.168.1.1<br>Hostname : DXB-8i<br>MAC Address : 00:11:0 | 100<br>.0.0<br>2:BE:6D:8E               |                                                                 |  |
| Network Configuration:         | DHCP<br>Static IP Address<br>Subnet Mask<br>Gateway<br>Hostname                                                          | 192 . 1<br>255 . 2<br>192 . 1<br>DXB-8i | ON OFF<br>68 . 1 . 100<br>55 . 0 . 0<br>68 . 1 . 1<br>Y Changes |  |

#### **Port Settings:**

The Port Settings tab provides selection for RS232 baud rate parameters. The Serial Test dialog window is used to send serial commands directly to the RS232 port.

| DXB-8i - Port Setup                                 |                                                        |         |                                |  |  |
|-----------------------------------------------------|--------------------------------------------------------|---------|--------------------------------|--|--|
| Gen                                                 | General Settings <u>Network Settings</u> Port Settings |         |                                |  |  |
| Local Serial Port Settings:                         | Baud Rate<br>Data Size<br>Parity<br>Stop bits          | Apply S | 9600 ▼<br>8 ▼<br>None ▼<br>1 ▼ |  |  |
| Local Serial Transmit:                              | Hello World%0d                                         |         | Serial Test                    |  |  |
| © 2017 Aurora Multimedia Corp. All Rights Reserved. |                                                        |         |                                |  |  |

## **RPC PROTOCOL**

| Command               | Description                                                                                                    | Usage                                                                                                    |
|-----------------------|----------------------------------------------------------------------------------------------------|----------------------------------------------------------------------------------------------------|
| GetFirmwareVersion    | Returns the firmware Version                                                                                                    | method=GetFirmwareVersion                                                                                                    |
| GetSerialNumber       | Returns the Serial Number of Device                                                                                                    | method= GetSerialNumber                                                                                                    |
| Net_GetIPAddress      | Returns the IP address                                                                                                    | method= Net_GetIPAddress                                                                                                    |
| Net_GetSubnetMask     | Returns the Subnet Mask                                                                                                    | method= Net_GetSubnetMask                                                                                                    |
| Net_GetMac            | Returns Mac Address                                                                                                    | method= Net_GetMac                                                                                                    |
| Serial_GetSettings    | Returns Serial configuration                                                                                                    | method= Serial_GetSettings                                                                                                    |
| Serial_ConfigSettings | Set the serial configuration<br>Param1- Serial config format                                                                                                    | method=Serial_ConfigSettings&Param1=115200,8,NO<br>NE,1                                                                                                    |
| SetDefaultConfig      | Set the device to default configuration                                                                                                    | method=SetDefaultConfig                                                                                                    |
| SetSerialString       | Set the string to be send via serial on<br>button press/release/hold<br>Param1-button no<br>Param2- delay<br>Param3 - press/release<br>Param4- string<br>Delay Delimiter - # is used with a single<br>digit after for delays between<br>commands in a string to create a<br>"Macro". A 0-F (0 - 15) will follow the #.<br>Each number is a multiple of 100ms<br>delay so #8 is 800ms, #D is 1300ms. If<br># character is required to be sent for<br>none delay purpose then a ## must be<br>used. Delay can only be specified in<br>between telnet commands separated<br>by commas.                   | method=SetSerialString&Param1=1&Param2=0&Para<br>m3=1&Param4= <string></string>                                                                                                    |
| SetTelnetString       | Sets the string to be send via telnet on<br>button press/release/hold<br>Param1 - button no.<br>Param2- delay<br>Param3 - press/release<br>Param4 - string (should contain IP,<br>port and timeout separated by colon<br>enclosed in angle brackets, the given IP<br>should be in same domain, timeout is<br>an optional parameter).<br>To send multiple telnet commands to<br>different devices use comma as<br>separator.<br>Delay Delimiter - # is used with a single<br>digit after for delays between <b>9</b><br>commands in a string to create a<br>"Macro". A 0-F (0 - 15) will follow the #. | method=SetTelnetString&Param1=2&Param2=0&Par<br>am3=1&Param4= <string><br/>Example usage -<br/>method=SetTelnetString&amp;Param1=2&amp;Param2=0&amp;Par<br/>am3=1&amp;Param4=&lt;192.168.1.99:6970&gt;Aurora<br/>Multimedia<br/>For sending multiple telnet commands and adding<br/>delay parameter -<br/>method=SetTelnetString&amp;Param1=2&amp;Param2=0&amp;Par<br/>am3=1&amp;Param4=&lt;192.168.1.99:6970&gt;Aurora<br/>Multimedia,#5,&lt;192.168.1.101:6970&gt;Aurora<br/>Multimedia<br/>For adding a timeout between sending telnet<br/>command and closing connection -<br/>method=SetTelnetString&amp;Param1=2&amp;Param2=0&amp;Par<br/>am3=1&amp;Param4=&lt;192.168.1.99:6970:500&gt;Aurora<br/>Multimedia<br/>For keeping a persistent connection to a device -</string> |

|                  | Each number is a multiple of 100ms<br>delay so #8 is 800ms, #D is 1300ms. If<br># character is required to be sent for<br>none delay purpose then a ## must be<br>used. Delay can only be specified in<br>between telnet commands separated<br>by commas. | method=SetTelnetString&Param1=2&Param2=0&Par<br>am3=1&Param4=<192.168.1.99:6970:1000>Aurora<br>Multimedia                                                             |
|------------------|----------------------------------------------------------------------------------------------------|----------------------------------------------------------------------------------------------------|
| GetSerialString  | Returns the string on press/release<br>Param1 - button no.<br>Param2 - Press/Release                                                                                                    | method=GetSerialString&Param1=4&Param2=1                                                                                                    |
| GetTelnetString  | Returns the string on press/release<br>Param1 - button no.<br>Param2 -Press/Release                                                                                                    | method=GetTelnetString&Param1=4&Param2=1                                                                                                    |
| SetLedColor      | Sets the LED colour on Press/release of<br>a single button<br>Param1 -button no<br>Param2 -Press Colour<br>Param3 -ReleaseColour<br>Param4 – Enable/disable toggle                                                                                        | method=SetLedColor&Param1=1&Param2=R&Param<br>3=G&Param4=0                                                                                                    |
| SetLedColorAll   | Sets the LED colour of all the buttons<br>Param1 – Presscolour, release colour<br>separated by commas for 8 buttons                                                                                                    | method=SetLedColorAll&Param1=B,B,B,B,B,B,B,B,B,B,B,B,B,B,B,B,B,B,B,                                                                                                   |
| GetLedColor      | Returns the LED colour of the<br>queried button on press/release<br>Param1 - button no.                                                                                                    | method=GetLedColor&Param1=1                                                                                                    |
| GetLedColorAll   | Gets the LED Colour of all the buttons on the device                                                                                                    | method=GetLedColorAll                                                                                                    |
| SetBtnCommand    | Sets the command to be send on button<br>press<br>Param1 - button no.<br>Param2 - (any of the RPC commands )                                                                                                    | method=SetBtnCommand&Param1=1&Param2=<br>method=SetLedColorAll&Param1=B,B,B,B,B,B,B,B,B,B,B,B,B,B,B,B,B,B,B,                                                          |
| SetHostname      | Sets the hostname of device<br>Param1=Hostname string                                                                                                    | method=SetHostname&Param1= <string></string>                                                                                                    |
| GetHostname      | Returns the hostname of device                                                                                                    | method=GetHostname                                                                                                    |
| SetPresetBtn     | Set two buttons as preset buttons<br>Param1=Button no.1<br>Param2= Button no. 2<br>Param3 = Enable / Disable Preset<br>Param4 = Delay<br>Param5 = port (via Serial/Telnet)<br>Button 1 and Button 2 values should be<br>distinct values                   | Serial<br>-method=SetPresetBtn&Param1=5&Param2=6&Para<br>m3=1&Param4=10&Param5=1<br>Telnet -<br>method=SetPresetBtn&Param1=5&Param2=6&Param<br>3=1&Param4=10&Param5=2 |
| SetPresetCommand | Set the commands to be send on pressing preset button                                                                                                    | Serial -<br>method=SetPresetCommand&Param1=volume1,volu<br>me2,volume3,volume4                                                                                        |

|                               | Param1 = Preset String(all preset<br>commands should be included in the<br>string separated by comma). Maximum<br>number of preset commands – 12.<br>Param2= <ip:port> This is an optional<br/>parameter ie used only when preset<br/>butoons are configured to output via<br/>telnet port.</ip:port> | Telnet<br>-method=SetPresetCommand&Param1=volume1,volu<br>me2,volume3,volume4&Param2=192.168.1.130:23 |
|-------------------------------|----------------------------------------------------------------------------------------------------|----------------------------------------------------------------------------------------------------|
| SetLedBrightness              | Set the brightness of the LED(valid<br>values are from 1-5)<br>Param1- Brightness value                                                                                                    | method=SetLedBrightness&Param1=1                                                                      |
| SendIR                        | Send IR signal for the specified command in group via the IR port                                                                                                    | method=SendIR&Param1=TEST8_IR&Param2=VOLD<br>WN                                                       |
| IR_ListAllGroups              | Returns all IR groups ie present in the device                                                                                                    | method=IR_ListAllGroups                                                                               |
| IR_ListAllCommandsI<br>nGroup | Returns all the IR commands in the specified group                                                                                                    | method=IR_ListAllCommandsInGroup&Param1=WN_<br>LG.WIR                                                 |
| SetButtonLock                 | Toggle button lock ON and OFF                                                                                                    | method=SetButtonLock&Param1=ON                                                                        |
| ButtonState                   | RPC command to simulate button press<br>Param1=button no<br>Param2=state(PRESSED/RELEASED)                                                                                                    | method= ButtonState&Param1=1&Param2=PRESSED                                                           |
| GetPresetBtnPort              | Returns the port in which preset<br>buttons are set to output (1 – Serial, 2 -<br>telnet).                                                                                                    | method=GetPresetBtnPort                                                                               |
| GetPresetBtn                  | Returns the tags (1 - 8) of button's configured in preset state.                                                                                                    | method=GetPresetBtn                                                                                   |
| GetPresetCommandIP            | Returns the IP and port ie assigned for<br>preset commands when configured in<br>telnet mode (valid command only in<br>telnet mode).                                                                                                    | method=GetPresetCommandIP                                                                             |
| GetPresetCommand              | Returns set of preset commands,<br>separated by comma(Maximum<br>number of commands is 12).                                                                                                    | method=GetPresetCommand                                                                               |
| GetLedBrightness              | Returns led backlight brightness(Range 1 - 5).                                                                                                    | method=GetLedBrightness                                                                               |
| GetBtnCommand                 | Returns the local command configured<br>for the button. Param1 – button no:                                                                                                    | method=GetBtnCommand&Param1=5                                                                         |

## **TELNET PROTOCOL**

| Sl no: | Function                                                                                        | Description                                                                                                    | Example usage                                                                                                    |
|--------|-------------------------------------------------------------------------------------------------|----------------------------------------------------------------------------------------------------|----------------------------------------------------------------------------------------------------|
| 1      | set push_string <btn><br/><port> <string></string></port></btn>                                 | Configure the string that is to be send<br>through the serial port (port 0) or<br>telnet(port 1) when a button is pressed.<br>For sending data to telnet port, specify<br>IP port and timeout separated by a colon<br>enclosed in angle brackets along with<br>the string parameter.<br>To send multiple telnet commands to<br>different devices use comma as<br>separator.<br>Delay Delimiter - # is used with a single<br>digit after for delays between<br>commands in a string to create a<br>"Macro". A 0-F (0 - 15) will follow the #.<br>Each number is a multiple of 100ms<br>delay so #8 is 800ms, #D is 1300ms. If #<br>character is required to be sent for none<br>delay can only be specified in between<br>telnet commands separated by commas                                            | Serial - set push_string 1 1 dxb<br>Telnet - set push_string 1 2<br><192.168.1.102:6970>Aurora<br>Multimedia<br>For sending multiple telnet<br>commands and adding delay<br>parameter - set push_string 1 2<br><192.168.1.99:6970>Aurora<br>Multimedia,#5,<192.168.1.101:69<br>70>Aurora Multimedia<br>For adding a timeout between<br>sending telnet command and<br>closing connection - set<br>push_string 1 2<br><192.168.1.99:6970:500>Aurora<br>Multimedia<br>For keeping a persistent<br>connection to a device - set<br>push_string 1 2<br><192.168.1.99:6970:1000>Aurora<br>Multimedia                |
| 2      | <pre>set release_string <btn> <port> <string></string></port></btn></pre>                       | Configure the string that is to be send<br>through the serial port (port 0) or<br>telnet(port 1) when a button is released.<br>For sending data to telnet port, specify<br>IP, port and timeout separated by a<br>colon enclosed in angle brackets along<br>with the string parameter.<br>To send multiple telnet commands to<br>different devices use comma as<br>separator<br>Delay Delimiter - # is used with a single<br>digit after for delays between<br>commands in a string to create a<br>"Macro". A 0-F (0 - 15) will follow the #.<br>Each number is a multiple of 100ms<br>delay so #8 is 800ms, #D is 1300ms. If #<br>character is required to be sent for none<br>delay purpose then a ## must be used.<br>Delay can only be specified in between<br>telnet commands separated by commas. | Serial - set release_string 1 1 dxb<br>Telnet - set release_string 1 2<br><192.168.1.102:6970>Aurora<br>Multimedia<br>For sending multiple telnet<br>commands and adding delay<br>parameter - set release_string 1 2<br><192.168.1.99:6970>Aurora<br>Multimedia,#5,<192.168.1.101:69<br>70>Aurora Multimedia<br>For adding a timeout between<br>sending telnet command and<br>closing connection - set<br>release_string 1 2<br><192.168.1.99:6970:500>Aurora<br>Multimedia<br>For keeping a persistent<br>connection to a device - set<br>release_string 1 2<br><192.168.1.99:6970:1000>Aurora<br>Multimedia |
| 3      | set hold_string <btn><br/><port> <repeat_time><br/><string></string></repeat_time></port></btn> | Configure the string that is to be send<br>through the serial port or telnet when a<br>button is held. Repeat time/10 will be<br>the delay in seconds.                                                                                                    | set hold_string 1 1 10 dxb                                                                                                    |
| 4      | set local_cmd <btn><br/><string></string></btn>                                                 | Configure the local command i.e.<br>executed when a button is pressed. (For<br>eg: to generate an LED pattern when a                                                                                                    | set local_cmd 5 set led_all<br>B,B,G,G,G,G,G,G,G,G,G,G,G,G,G,G,G,G                                                                                                    |

#### User Guide

|    |                                                                                                    | button is pressed by mimicking set led<br>all telnet command)                                                                                                    |                                                                                                    |
|----|----------------------------------------------------------------------------------------------------|----------------------------------------------------------------------------------------------------|----------------------------------------------------------------------------------------------------|
| 5  | set preset_btn <btn1><br/><btn2><br/><enable disable=""><br/><delay> <port></port></delay></enable></btn2></btn1>                                                    | Configure buttons as preset up and<br>down buttons. Repeat time is the time<br>interval in which multiple button<br>presses are registered during long press<br>of the button. Preset commands can be<br>send via both serial and telnet port. The<br>last parameter in this command defines<br>the port through which the preset<br>commands should be send (1 – serial, 2-<br>telnet). | Serial - set preset_btn 5 6 ENABLE<br>10 1<br>Telnet - set preset_btn 5 6 ENABLE<br>10 2                                     |
| 6  | set preset_cmd <string><br/><ip:port></ip:port></string>                                                                                                    | Configure strings of each discrete<br>volume level. Max no of levels is 12.<br>Parameter <string> should contain<br/>cmds for each discrete separated by<br/>comma.<br/>Last parameter (ip and port) for this<br/>command is optional and is used only<br/>when the preset buttons are configured<br/>as telnet.</string>                                                                | Serial - set preset_cmd<br>v1,v2,v3,v4,v5,v6,v7,v8<br>Telnet - set preset_cmd<br>v1,v2,v3,v4,v5,v6,v7,v8<br>192.168.1.100:23 |
| 7  | set baudrate <baud,parity></baud,parity>                                                                                                    | Configure baudrate and parity of serial port.                                                                                                    | set baudrate 115200,8N1                                                                                                    |
| 8  | set ip <mode> <ip><br/><subnet> <gateway></gateway></subnet></ip></mode>                                                                                             | Configure network parameters of the device.                                                                                                    | set ip STATIC 192.168.1.100<br>255.255.0.0 192.168.1.1<br>set ip DHCP                                                        |
| 9  | set hostname <hostname></hostname>                                                                                                    | Set/change the hostname of the device.                                                                                                    | set hostname DXB-8i                                                                                                    |
| 10 | set led <btn><br/><led_press_color><br/><led_release_color><br/><toggle_enable toggl<br="">E_DISABLE&gt;</toggle_enable></led_release_color></led_press_color></btn> | Configure button backlight color<br>individually (R - Red, G - Green, B - Blue,<br>C – Cyan, Y -yellow, M – Magenta, W –<br>White, N- none). Last parameter is used<br>to change button mode to toggle                                                                                                    | set led 1 B B TOGGLE_ENABLE                                                                                                  |
| 11 | set led_all <all button<br="">colours separated by<br/>comma&gt;</all>                                                                                               | Configure Button backlight color of all<br>buttons (R - Red, G - Green, B - Blue, C –<br>Cyan, Y -yellow, M – Magenta, W – White,<br>N- none).                                                                                                    | set led_all<br>B,B,G,G,G,G,G,G,G,G,G,G,G,G,G,G,G,G                                                                           |
| 12 | get version                                                                                                    | Returns the firmware version.                                                                                                    | get version                                                                                                    |
| 13 | get push_string <btn><br/><port></port></btn>                                                                                                    | Returns the string stored for push of the<br>button. (port 1 for serial string and port<br>2 for telnet string).                                                                                                    | get push_string 1 2                                                                                                    |
| 14 | get release_string <btn><br/><port></port></btn>                                                                                                    | Returns the String stored for the release<br>functionality of the button. (port 1 for<br>serial string and port 2 for telnet string).                                                                                                    | get release_string 1 2                                                                                                    |
| 15 | get led_all                                                                                                    | Returns colour of all LEDS.                                                                                                    | get led_all                                                                                                    |

| 16 | get led <btn></btn>                                                    | Returns the Back Light colour of the LED.                                                                                                    | get led 1                  |
|----|------------------------------------------------------------------------|----------------------------------------------------------------------------------------------------|----------------------------|
| 17 | get baudrate                                                           | Returns the baud rate of the serial port.                                                                                                    | get baudrate               |
| 18 | get ip                                                                 | Returns network parameters of the device.                                                                                                    | get ip                     |
| 19 | get hostname                                                           | Returns the hostname of the device.                                                                                                    | get hostname               |
| 20 | factory_reset                                                          | Resets the DXB - 8i settings to factory default.                                                                                                    | factory_reset              |
| 21 | reboot                                                                 | Reboots the device.                                                                                                    | reboot                     |
| 22 | send ir <group> <ir_cmd></ir_cmd></group>                              | Send IR signal for the specified command in group via the IR port                                                                                                    | send ir TEST8_IR VOLUP     |
| 23 | get ir_groups                                                          | Returns all IR groups ie present in the device                                                                                                    | get ir_groups              |
| 24 | get ir_commands                                                        | Returns all the IR commands in the specified group                                                                                                    | get ir_commands WN_LG.WIR  |
| 25 | set button_lock <on off=""></on>                                       | Toggle button lock on device.                                                                                                    | set button_lock ON         |
| 26 | bootloader_update                                                      | Device will go into bootloader update<br>mode. Bootloader update file can be<br>send via TFTP.                                                                                   | bootloader_update          |
| 27 | set button_state <button><br/><presses released=""></presses></button> | Telnet command to simulate button press.                                                                                                    | set button_state 1 PRESSED |
| 28 | set led_brightness <level></level>                                     | Command to set backlight brightness.<br>Brightness level value range 1-5.                                                                                                    | set led_brightness 3       |
| 29 | get led_brightness                                                     | Returns led backlight brightness.                                                                                                    | get led_brightness         |
| 30 | get preset_cmd                                                         | Returns set of preset commands,<br>separated by comma(Maximum number<br>of commands is 12).                                                                                      | get preset_cmd             |
| 32 | get preset_cmd_ip                                                      | Returns the IP and port ie assigned for<br>preset commands when configured in<br>telnet mode (valid command only in<br>telnet mode).                                             | get preset_cmd_ip          |
| 33 | get preset_btn                                                         | Returns the tags (1 - 8) of buttons<br>configured in preset state.<br>Example o\p -<br>Status:Success,Response:6,7 button 6 -<br>preset up state, button 7 preset down<br>state. | get preset_btn             |
| 34 | get preset_btn_port                                                    | Returns the port in which preset<br>buttons are set to output (1 – Serial, 2 -                                                                                                   | get preset_btn_port        |

|    |                           | telnet).                                             |                   |
|----|---------------------------|------------------------------------------------------|-------------------|
| 35 | get local_cmd <btn></btn> | Returns the local command configured for the button. | get local_cmd 5   |
| 36 | get serial_number         | Returns the serial number of the device.             | get serial_number |

#### Note: Minimum firmware version : 1.10

#### DXB-8i is listening for telnet commands in 6970.

<br/>
<br/>
http://www.example.com/angles/from/1-8

ort> - 1 for serial out and 2 for telnet.

<string> - for push\_string, release\_string, hold\_string and local\_cmd command spaces can also be included in <string>. String is in ASCII and can have non-printable as ASCII characters as well. To send non-printable ASCII (Hexadecimal) use a % in front of the 2 ASCII digits. To send "%" then use %%. Example: Line Feed = 0x0A Hex will be %0A.

For telnet messages IP and port should be provided (separated by colon enclosed in angle brackets along with string. For sending telnet message both client(DXB-8i) and server(device listening for telnet messages) should be in same domain.

White backlight for buttons seems to have a slight pink tint on our devices.

#### Permissible Values (RPC / Telnet)

Button no - 1 -8 Delay - 1 -99 (1 represents 0.1 seconds) Brightness value- 1-5 (1 is the lowest brightness and 5 is the highest brightness) Hostname string length = 15 Press/Release colour - R,G,B,N,C,M,Y,W or r,g,b,n,c,m,y,w for Red , Green , Blue, None, Cyan, Magenta, Yellow and White. Press/ Release - 1 & 2 Enable /Disable Toggle- 0 (disable toggle),1(Enable Toggle) Enable /Disable Preset - 0(Disable preset), 1 (Enable Preset) Baudrate - 115200,57600,38400,19200,14400,9600, 4800, 2400. Data\_size - 8,7 Parity - NONE, EVEN, ODD Stop bit - 1, 2 Serial Config Format - baudrate,data\_size,parity,stopbit -Eg: 9600,8,NONE,1

## **DXI PROGRAMMING SOFTWARE**

#### **DX Interface**

DX Interface is a free utility for programming the buttons with the various functions. It allows a user to assign Telnet, RS-232, IR and LED color selection to the different button states. These assignments can be applied to the push, release, and holding of the buttons. Refer to Appendix 2 for cable connection to a PC. DX Interface is designed to run on a Windows<sup>®</sup> PC. The latest versions of DX Interface can be downloaded from: http://portal.auroramultimedia.com/login

🖬 DXI ..test.dxi" Help Eile Aurora DX Interface Version 8.6b (DXB-8i Mode) Press: Release Button Mode: Configuration Serial 1 5 Serial Thisis my Serial command%0d This sent on release%0d Button Mode: normal -26 Baud: Bits: Par: Stop: Telnet: 192.168.1.203:23:500>Hello%0d ▼ 8 ▼ none ▼ 1 ▼ Repeat (sec) : 9600 0 4 8 Color: color macro red off Telnet: Use DHCP 1 5 Serial: Button Mode: normal -2 6 Telnet: vlx-series-enc-1234 display%0d Network Name: dxb8i 37 48 Repeat (sec) : 0 IP Address: 192.168.1.100 Color: color macro off off Network Mask: 255.255.255.0 15 26 Serial: IP Gateway: 192.168.1.1 Button Mode: normal -DNS Server: 8.8.8.8 Telnet: 00>Hello la erssiii ruy done%0d 3 7 Repeat (sec) : 0 4 8 Color color macro off Appearance: off Buttons LED Brightness: 5 💌 1 5 Serial: Button Mode: normal -Telnet: up / down presets Repeat (sec) : 0 4 8 Color: color macro off off Communication: clear log 15 Serial: Button Mode: normal -26 37 48 Telnet: Repeat (sec) : 0 Color: color macro off off 15 26 Serial: Button Mode: preset-up Telnet: Repeat (sec) : 0 4 8 Color: blue color macro off 15 26 Serial: Button Mode: preset-dn 💌 Telnet: 37 48 Repeat (sec) : 0 Color color macro off blue Telnet IP: connect 1 5 Serial Button Mode: normal -26 37 send IP only factory reset lock Telnet Send Repeat (sec) : 0 Color: reboot color macro 4 8 off off

You can also access the DXI Software Quick Start Guide here.

## **DXI Software Overview**

The DXI-8i software is used to program the DXB-8i controller. Here's a brief overview for the software.

| 🛃 DXI                        |                                                                                                    |          |                                           | _ = X                                                                                                    |  |  |  |
|------------------------------|----------------------------------------------------------------------------------------------------|----------|-------------------------------------------|----------------------------------------------------------------------------------------------------|--|--|--|
| Eile "test.dxi" Help         |                                                                                                    |          |                                           |                                                                                                    |  |  |  |
|                              | Interface<br>ersion 8.6b (DXB-8i Mode)                                                                                    |          |                                           | Aurora                                                                                                    |  |  |  |
|                              | Press:                                                                                                    | Release: | Button Mode:                              | Configuration:                                                                                                    |  |  |  |
| <b>1</b> 5<br>26<br>37<br>48 | Serial:     Thisis my Serial command%0d       Telnet:     <192.168.1.203:23>Hello%0d       Color:     color macro     red |          | Button Mode: normal V<br>Repeat (sec) : 0 | Serial:         Baud:         Bits:         Par:         Stop:         Stop:         < |  |  |  |
| 15<br>26<br>37<br>48         | Serial:                                                                                                    | off      | Button Mode: normal  Repeat (sec) : 0     | I einet:<br>Use DHCP<br>Network Name:<br>IP Address:<br>192.168.1.100                                                                                                    |  |  |  |
| 15<br>26<br>37<br>48         | Serial:                                                                                                    | off      | Button Mode: normal  Repeat (sec): 0      | IP Gateway:         192.168.1.1           DNS Server:         8.8.8           Appearance:         100.0000000000000000000000000000000000                                                                                                    |  |  |  |
| 15<br>26<br>37<br>48         | Serial:<br>Telnet:<br>Color: color macro off                                                                              | off      | Button Mode: normal V<br>Repeat (sec) : 0 | Buttons LED Brightness: 5 ▼<br>up / down presets                                                                                                    |  |  |  |
| 15<br>26<br>37<br>48         | Serial:<br>Telnet:<br>Color:off                                                                                           | off      | Button Mode: normal V<br>Repeat (sec) : 0 | Communication: clear log Received: Status:Success,Response:OK Sent: set hostname dxb8i                                                                                                    |  |  |  |
| 1 5<br>2 6<br>3 7<br>4 8     | Serial:<br>Telnet:<br>Color: color macro off                                                                              | off      | Button Mode: normal  Repeat (sec) : 0     | Received: Status:Success,Response:OK<br>Sent: set ip STATIC 192.168.1.100 255.255.<br>255.0 192.168.1.1<br>Received: Status:Success,Response:OK                                                                                                    |  |  |  |
| 15<br>26<br>37<br>48         | Serial:<br>Telnet:<br>Color:off                                                                                           | off      | Button Mode: normal V                     | Sent: reboot<br>upload complete                                                                                                    |  |  |  |
| 15<br>26<br>37<br>48         | Serial:<br>Telnet:<br>Color:off                                                                                           | off      | Button Mode: normal                       | Teinet IP: 192.168.1.100 connect<br>lock send IP only Send<br>factory reset Send                                                                                                    |  |  |  |

## File Menu:

Use the FILE menu to OPEN or SAVE / SAVE AS. Currently CNTL-S is not supported, so be sure to save via menu. The HELP option accesses this article.

| 🔁 DXI        |                         |  |  |
|--------------|-------------------------|--|--|
| <u>F</u> ile | "test.dxi" Help         |  |  |
|              | New                     |  |  |
| 6            | Open Certace            |  |  |
| 1            | Save                    |  |  |
| A            | Save As                 |  |  |
|              | Serial: Thisis my Seria |  |  |
| 4            | Telnet: <192 168 1 203  |  |  |

17

## **Programming DXI File:**

Each DXB-8i button is represented by a PRESS / RELEASE & Serial / Telnet parameter.

**Note:** "%" and "#" are special programming characters. when you need to send these as part of a command, double encode as %% or ##.

#### - SERIAL:

Simply enter the desired command, using %XX to escape hex values as needed.

- **Telnet:** (Note: "< >" are required as shown below)

Commands are preceded by the target IP:Port:Timeout telnet values:

Format: <IP\_Addr:Port:Timeout>Hello World%0d

Example: <192.168.1.83:23:1000>PON%0d

Note: For QX series controller communication, use timeout value of 1000

- IR Commands: (Via Telnet)

Currently, IR commands are called using Telnet, as formatted below:

<127.0.0.1:6970>send ir Onkyo.wir VOLUP%0d

Note: The IR file must be FTP'd onto the DXB-8i controller.

|                          | Press:                                                                                      | Release:                |
|--------------------------|---------------------------------------------------------------------------------------------|-------------------------|
| 15<br>26<br>37<br>48     | Serial:Thisis my Serial command%0dTelnet:<192.168.1.203:23:500>Hello%0dColor:color macrored | This sent on release%0d |
| 1 5<br>2 6<br>3 7<br>4 8 | Serial:                                                                                     | I off                   |
| 1 5<br>2 6<br>3 7<br>4 8 | Serial:<br>Telnet: <192.168.1.203:500>Hello la er s<br>Color: color macro off               | s off                   |

## **Button Mode:**

Buttons have 3 modes: Normal, Toggle, Preset-up/dn.

NORMAL: Command are sent on PRESS/RELEASE as programmed.

TOGGLE: Button alternates between PRESS / RELEASE states, sending and coloring as programmed (Used for Mute on/off or similar applications).

PRESET-UP/DN: Used to call a range of absolute commands (See next section).

| Button Mode:   |                          |  |  |  |
|----------------|--------------------------|--|--|--|
| Button Mode:   | normal 🔻                 |  |  |  |
| Repeat (sec) : | normal<br>toggle         |  |  |  |
| Button Mode:   | preset-up 🗟<br>preset-dn |  |  |  |
| Repeat (sec) : | 0                        |  |  |  |

## **UP / DN PRESETS:**

This dialog box provides 12 positions (Leave unused blank) for commands, Serial or Telnet. A typical application might be volume commands. Here we've programmed 0-100% in increments of 10. You can see the output in the Hercules Terminal below.

| Signature Seture utility by HW-group.com               |         |                                                                       |  |  |
|--------------------------------------------------------|---------|-----------------------------------------------------------------------|--|--|
| UDP Setup                                              | Serial  | TCP Client TCP Server UDP Test Mode About                             |  |  |
| Received/Se                                            | nt data |                                                                       |  |  |
| Serial p                                               | ort C   | OM1 opened                                                            |  |  |
| VOL70 { 0I                                             | VOL6    | 0{0D}VOL50{0D}VOL40{0D}VOL30{0D}VOL20{0D}                             |  |  |
| VOL10 { OI                                             | VOL0    | 0{0D}VOL00{0D}VOL00{0D}VOL00{0D}VOL10{0D}                             |  |  |
| VOL20{OD}VOL30{OD}VOL40{OD}VOL50{OD}VOL60{OD}VOL70{OD} |         |                                                                       |  |  |
| VOL80 { OI                                             | VOL9    | 0 { 0 D } VOL100 { 0 D } VOL100 { 0 D } VOL100 { 0 D } VOL100 { 0 D } |  |  |

## **Color Macro:**

The COLOR MACRO option, allows a button press-or-release to set the color of one, or many buttons. A Typical application is having the ON button turn green, and the OFF button turn off...and then the OFF button turning red, and ON to off

|                                      | Press:                             | Press:                                                                                                    |           |    |  |
|--------------------------------------|------------------------------------|----------------------------------------------------------------------------------------------------|-----------|----|--|
| 15<br>26<br>37<br>48                 | Serial: Th<br>Telnet: <1<br>Color: | Serial:       Thisis my Serial command%0d         Telnet:       <192.168.1.203:23:500>Hello%0d         Color:       color macro |           |    |  |
| 1526                                 |                                    | press                                                                                                    | release   |    |  |
| 37                                   | Button-1                           | green                                                                                                    | green     | MI |  |
| 4 8                                  | Button-2                           | no change                                                                                                    | no change |    |  |
| 15                                   | Button-3                           | no change                                                                                                    | no change |    |  |
| 3 7                                  | Button-4                           | no change                                                                                                    | no change | SS |  |
| 48                                   | Button-5                           | off                                                                                                    | off       |    |  |
| 15                                   | Button-6                           | no change                                                                                                    | no change |    |  |
| 26                                   | - Button-7                         | no change                                                                                                    | no change | F  |  |
| 3 7<br>4 8 Button-8 no change no cha |                                    |                                                                                                    | no change |    |  |
| 15                                   |                                    | close                                                                                                    |           |    |  |
| 218                                  |                                    |                                                                                                    |           |    |  |
| 15                                   |                                    | press                                                                                                    | release   |    |  |
| 3 /<br>4 8                           | Button-1                           | off                                                                                                    | off       |    |  |
|                                      | Button-2                           | no change                                                                                                    | no change |    |  |
| 15<br>26                             | Button-3                           | no change                                                                                                    | no change |    |  |
| 3 7                                  | Button-4                           | no change                                                                                                    | no change |    |  |
| 4 8                                  | Button-5                           | red                                                                                                    | red       |    |  |
| 1 5                                  | Button-6                           | no change                                                                                                    | no change |    |  |
| 26                                   | Button-7                           | no change                                                                                                    | no change |    |  |
| 4 8                                  | Button-8                           | no change                                                                                                    | no change |    |  |
| 1 5                                  |                                    |                                                                                                    | close     |    |  |

The other color option buttons simply set the Press/Release state if Macro function in not desired.

| color macro | off | blue |
|-------------|-----|------|
|             | 10  |      |

20

## **Programmed IP Address:**

The DXB-8i ships default: 192.168.1.100. You can set the desired programmed network parameters in the upper-right configuration window. During programming, the unit will change to the new address, so *you may need to adjust you PC network card accordingly*.

| Configuration:                           |                                                                                                    |  |  |  |  |
|------------------------------------------|----------------------------------------------------------------------------------------------------|--|--|--|--|
| Serial:<br>Baud: Bits<br>9600 <b>v</b> 8 | s: Par: Stop:<br>The stop: Stop: Stop: |  |  |  |  |
| Telnet:                                  | Use DHCP                                                                                                    |  |  |  |  |
| Network Name:                            | dxb8i                                                                                                    |  |  |  |  |
| IP Address:                              | 192.168.1.100                                                                                                    |  |  |  |  |
| Network Mask:                            | 255.255.255.0                                                                                                    |  |  |  |  |
| IP Gateway:                              | 192.168.1.1                                                                                                    |  |  |  |  |
| DNS Server:                              | 8.8.8.8                                                                                                    |  |  |  |  |
| Appearance:<br>Buttons LED Brightness: 5 |                                                                                                    |  |  |  |  |
| up / do                                  | wn presets                                                                                                    |  |  |  |  |

## Sending Program:

The Communications (Lower-right) window is to be set to the current IP address of the DXB-8i (Default 192.168.1.100). You can then press CONNECT and then SEND to program the DXB-8i.

**NOTE:** During programming, the unit will take the address as set in the configuration section, so *you may need to adjust your PC network card accordingly.* 

| Communication: clear log                                                                                |                                      |  |  |  |  |
|----------------------------------------------------------------------------------------------------|--------------------------------------|--|--|--|--|
| Received: S                                                                                             | Received: Status:Success,Response:OK |  |  |  |  |
| Sent: set hostname dxb8i<br>Received: Status:Success,Response:OK                                        |                                      |  |  |  |  |
| Sent: set ip STATIC 192.168.1.100 255.255.<br>255.0 192.168.1.1<br>Received: Status:Success,Response:OK |                                      |  |  |  |  |
| Sent: reboot<br>upload com                                                                              | Sent: reboot<br>upload complete      |  |  |  |  |
| Telnet IP: 192.168.1.100 connect                                                                        |                                      |  |  |  |  |
| lock send IP only Send Ponly reboot                                                                     |                                      |  |  |  |  |

## **GUI Size**: (For those blind peeps like me ;-)

You can locate the SETTINGS.INI file where the DXI EXE is located, and open with a text editor.

Adjusting this MAGNIFICATION parameter from 1.0 to 5.0. Default is 1.1, good for 1080p.

Once saved, relaunch DXI, and the GUI will resize.

| 📙 configs                                                                           | 1/18/2018 10:33 AM                                                                                            | File folder                                                        |                                 |
|-------------------------------------------------------------------------------------|----------------------------------------------------------------------------------------------------|--------------------------------------------------------------------|---------------------------------|
| 🖆 Aurora_DXI-8i_v8.6b.exe                                                           | 1/18/2018 5:47 AM                                                                                             | Application                                                        | 314 KB                          |
| Change Log.txt                                                                      | 1/18/2018 10:35 AM                                                                                            | Text Document                                                      | 1 KB                            |
| 🛍 mag.ini                                                                           | 12/4/2017 9:00 AM                                                                                             | Configuration sett                                                 | 0 KB                            |
| settings.ini                                                                        | 1/18/2018 11:45 AM                                                                                            | Configuration sett                                                 | 1 KB                            |
| Z:\Product Documentation and Firm                                                   | nware\Firmware - Software\DX                                                                                  | B-8i\Aurora_DXI-8i_v8.6b\                                          | settings.ini - N                |
| Z:\Product Documentation and Firm<br>File Edit Search View Encoding                 | nware\Firmware - Software\DX<br>g Language Settings Tool                                                      | B-8i\Aurora_DXI-8i_v8.6b\<br>s Macro Run Plugin                    | settings.ini - No<br>s Window ? |
| Z:\Product Documentation and Firm<br>File Edit Search View Encoding                 | nware\Firmware - Software\DX<br>g Language Settings Tool<br>n n l 2 c   n kg kg kg                            | B-8i\Aurora_DXI-8i_v8.6b\<br>s Macro Run Plugin<br>; ≷   🎑 🔂   🚍 ¶ | settings.ini - No<br>s Window ? |
| Z:\Product Documentation and Firm<br>File Edit Search View Encoding                 | nware\Firmware - Software\DX<br>g Language Settings Tool<br>n 🖺   Ə C   🏙 🍖   अ                               | B-8i\Aurora_DXI-8i_v8.6b\<br>s Macro Run Plugin<br>s 😪   🎑 🔂   🖅 ¶ | settings.ini - No<br>s Window ? |
| Z:\Product Documentation and Firm<br>File Edit Search View Encoding<br>Bettings.ini | nware\Firmware - Software\DX<br>g Language Settings Tool<br>n n l a c l n l a l a l a l a l a l a l a l a l a | B-8i\Aurora_DXI-8i_v8.6b\<br>s Macro Run Plugin<br>; 😪   强 强   🚍 ¶ | settings.ini - No<br>s Window ? |

## APPENDIX 1 Troubleshooting

| Problem                          | Solution                                                                                                    |
|----------------------------------|----------------------------------------------------------------------------------------------------|
| 1. LED is not lit on any buttons | <ul> <li>a. Check 5v power supply is plugged in locally or if connected to DXW-2 make certain the DXW-2 has power.</li> <li>b. Check to see if Wall supply is plugged into wall outlet.</li> <li>c. Make certain wall outlet has power.</li> <li>d. Make certain RS-232 command for LED state is not set to none for the buttons.</li> </ul> |
| 2. RS-232 does not work          | <ul> <li>a. Check connection on RS-232 port. Make certain TX goes to RX and RX goes to TX of the device to be connected. Don't forget about ground.</li> <li>b. Check baud rate.</li> <li>c. Verify commands being sent are correct protocol.</li> <li>d. Each unit must have a unique address.</li> </ul>                                   |
| 3. Some functions do not work    | a. Make certain unit has latest firmware.                                                                                                    |

## APPENDIX 2 Firmware Update

To update firmware, web into the controller. Example: 192.168.1.100/setup.

Note: User & Password default is admin / admin.

If IP or password is unknown, factory reset unit by press-n-hold buttons 3 & 7 >10 sec, which will revert unit back to default IP 192.168.1.100. See button order below:

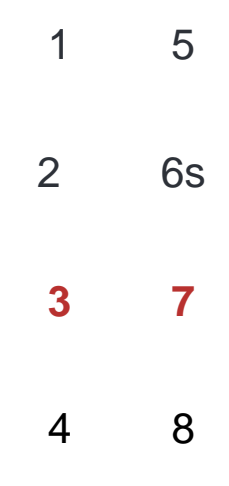

Once logged in, select START UPDATE:

| DXB-8i                  |                                                                                                    | -                                          |               | Aurora |
|-------------------------|----------------------------------------------------------------------------------------------------|--------------------------------------------|---------------|--------|
|                         |                                                                                                    |                                            |               |        |
| Gen                     | eral Settings                                                                                                    | Network Settings                           | Port Settings |        |
| Status:                 | IP Address : 192.168.<br>Hostname : DXB-8i<br>MAC Address : 00:11:<br>Serial Number : 17420<br>Firmware Revision : 0 | 1.100<br>:02:BE:6D:8E<br>0117<br>1.10      |               |        |
| Change Password:        | Change Password                                                                                                    | Enter new password     Verify new password |               |        |
| Reset Factory Defaults: | Restore Defaults                                                                                                    |                                            |               |        |
| Firmware Update Mode:   | Start Update                                                                                                    |                                            |               |        |
| Restart DXB-8i:         | Reboot                                                                                                    |                                            |               |        |
| LED Brightness Control: | 5 • Apply                                                                                                    |                                            |               |        |
| Button lock:            | ● Off On                                                                                                    |                                            |               |        |
|                         | © 2017 Aurora                                                                                                    | Multimedia Corp. All Rights Re             | eserved.      |        |

Press OK to enter update mode:

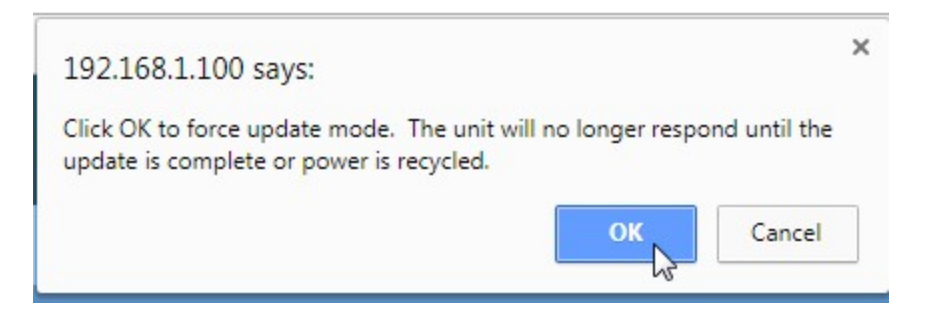

Download TFTPD program, found <u>HERE</u>.

Launch TFTPD program, enter IP Address, and browse the DXB-8i Firmware file:

| Note: Edited Service Edited Service | ition by Ph. Jounin                                                                                |                                | x |
|----------------------------------------------------------------------------------------------------|----------------------------------------------------------------------------------------------------|--------------------------------|---|
| Current Directory C:W<br>Server interfaces 10.<br>Tftp Server Tftp Clien                                                                                                    | windows\system32<br>10.0.203 Intel(R) 82579LM Gigabit N<br>It DHCP server Syslog server Log viewer | ▼ Browse  Netwo     ▼ Show Dir |   |
| Host 192.168.<br>Local File<br>Remote File<br>Block Size                                                                                                    | 1.100 P<br>C:\DXB-8i\DXB_8i_v1.12.hex<br>Default<br>Get Put                                        | Fort                           |   |
| About                                                                                                    | Settings                                                                                           | Help                           |   |

Press the PUT button to upload new FW:

| block #1306GetPutBreak | 6 Get Put Break | block #1306 Get Put Break |             |     |     |       |  |
|------------------------|-----------------|---------------------------|-------------|-----|-----|-------|--|
| P2.                    |                 |                           | block #1306 | Get | Put | Break |  |
|                        |                 |                           |             |     | 13  |       |  |
|                        |                 |                           |             |     |     |       |  |

Once complete, press OK, and your unit is now ready to go.

|                               | 23                             |
|-------------------------------|--------------------------------|
| n 13 seconds<br>8ebc22bfcfbca | ас                             |
|                               | <u> </u>                       |
|                               | n 13 seconds<br>Bebc22bfcfbcaa |

## APPENDIX 3 Technical Specifications

| Model Name            | DXB-8                                                       |  |
|-----------------------|-------------------------------------------------------------|--|
| Technical             | DXB-8                                                       |  |
| RS-232 Baud Rate      | Max 115kbps (Factory default is 9600)                       |  |
| Front Selections      | 8 Backlit Buttons (Red, Green, Blue)                        |  |
| RS-232 Connector Port | 4 pin 3.81mm Euro                                           |  |
| IR Port               | 2 pin 3.81mm Euro                                           |  |
| Mechanical            | DXB-8                                                       |  |
| Housing               | Plastic front with aluminum rear enclosure                  |  |
| Dimensions            | 1.44"x4.331"x.76"                                           |  |
| [L x W x D]           | Note: Wall box portion depth .48"                           |  |
| Weight                | .38lbs                                                      |  |
| Mounting              | Wall-mounting Decora® 1 Gang                                |  |
| Power supply          | POE or 48vdc                                                |  |
| Power consumption     | 1 Watts [max]                                               |  |
| Operation temperature | 0~40°C [32~104°F]                                           |  |
| Storage temperature   | -20~60°C [-4~140°F]                                         |  |
| Relative humidity     | 20~90% RH [no condensation]                                 |  |
| Package Contents      | 1x DXB-8<br>1x Paintable White Wall Plate<br>1x User Manual |  |
| Options               | 48v DC power Supply for stand-alone operation (PS0081-1)    |  |

Specifications subject to change without notice.

#### **APPENDIX 4** Warranty

#### **Limited 3 Year Warranty**

Aurora Multimedia Corp. ("Manufacturer") warrants that this product is free of defects in both materials and workmanship for a period of 3 years as defined herein for parts and labor from date of purchase. This Limited Warranty covers products purchased in the year of 2009 and after. Motorized mechanical parts (Hard Drives, DVD, etc), mechanical parts (buttons, doors, etc), remotes and cables are covered for a period of 1 year. Touch screen displays are covered for 1 year; touch screen overlay components are covered for 90 days. Supplied batteries are not covered by this warranty. During the warranty period, and upon proof of purchase, the product will be repaired or replaced (with same or similar model) at our option without charge for parts or labor for the specified product lifetime warranty period.

This warranty shall not apply if any of the following:

- A. The product has been damaged by negligence, accident, lightning, water, act-of-God or mishandling; or,
- B. The product has not been operated in accordance with procedures specified in operating instructions: or,
- C. The product has been repaired and or altered by other than manufacturer or authorized service center; or,
- D. The product's original serial number has been modified or removed: or,
- E. External equipment other than supplied by manufacturer, in determination of manufacturer, shall have affected the performance, safety or reliability of the product.
- F. Part(s) are no longer available for product.

In the event that the product needs repair or replacement during the specified warranty period, product should be shipped back to Manufacturer at Purchaser's expense. Repaired or replaced product shall be returned to Purchaser by standard shipping methods at Manufacturer's discretion. Express shipping will be at the expense of the Purchaser. If Purchaser resides outside the contiguous US, return shipping shall be at Purchaser's expense.

#### No other warranty, express or implied other than Manufacturer's shall apply.

Manufacturer does not assume any responsibility for consequential damages, expenses or loss of revenue or property, inconvenience or interruption in operation experienced by the customer due to a malfunction of the purchased equipment. No warranty service performed on any product shall extend the applicable warranty period. This warranty does not cover damage to the equipment during shipping and Manufacturer assumes no responsibility for such damage.

28

## www.auroramm.com

## Aurora Multimedia Corp.

205 Commercial Court Morganville, NJ 07751 Phone: 732-591-5800 Fax: 732-591-6801